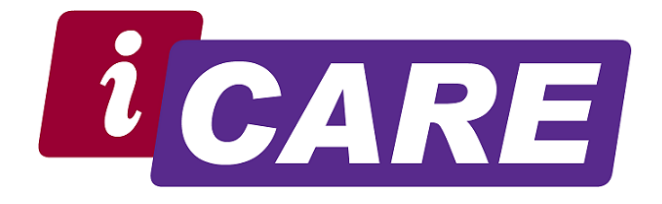

# PETUNJUK PENGGUNAAN (MANUAL GUIDE) iCARE Portal

**Customer Self Service** 

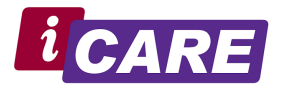

### Daftar Isi

| Inforr            | masi Dokumen                                                                                                    | 3  |
|-------------------|----------------------------------------------------------------------------------------------------|----|
| 1.                | Maksud & Tujuan Dokumen                                                                                                    | 3  |
| 2.                | Versi Dokumen                                                                                                    | 3  |
| Penda             | ahuluan                                                                                                    | 4  |
| Cus               | stomer Self Service                                                                                                    | 4  |
| Flow              | Process Customer Self Service                                                                                                    | 5  |
| Peng              | gunaan & Pemanfaatan Customer Self Service Module untuk semua Customer REALTA                                                                                                    | 6  |
| Α.                | Login ke iCARE Portal melalui Laptop / PC / Workstation                                                                                                    | 6  |
| В.                | Login ke iCARE Portal melalui Mobile Device (Smartphone)                                                                                                    | 12 |
| Penga<br>A.<br>B. | gunaan & Pemanfaatan Customer Self Service Module untuk semua Customer REALTA<br>Login ke iCARE Portal melalui Laptop / PC / Workstation<br>Login ke iCARE Portal melalui Mobile Device (Smartphone) | 1  |

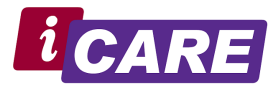

### Daftar Gambar

| Figure 1 - Flow Process Customer Self Service                        | 5  |
|----------------------------------------------------------------------|----|
| Figure 2 - Aplikasi iCARE Login Page                                 | 6  |
| Figure 3 - Aplikasi iCARE Main Page                                  | 7  |
| Figure 4 - Menu Submit iCARE                                         | 7  |
| Figure 5 - Form Input iCARE                                          | 8  |
| Figure 6 - Menu My Outstanding Tickets                               | 9  |
| Figure 7 - Sub Menu pada My Outstanding Tickets                      | 9  |
| Figure 8 - Menu Edit / View Detail History Tickets                   | 10 |
| Figure 9 - Menu My History Tickets                                   | 10 |
| Figure 10 - Menu Announcements                                       | 11 |
| Figure 11 - Menu Logout dari iCARE                                   | 11 |
| Figure 12 - Login Page iCARE pada Smartphone                         | 12 |
| Figure 13 - Main Page pada Smartphone                                | 13 |
| Figure 14 - Main Page pada Smartphone (lanjutan-1)                   | 14 |
| Figure 15 - Main Page pada Smartphone (lanjutan-2)                   | 15 |
| Figure 16 - Form Submit iCARE pada Smartphone                        | 16 |
| Figure 17 - Menu My Item pada Smartphone                             | 17 |
| Figure 18 - Form View / Edit Detail iCARE pada Smartphone            | 18 |
| Figure 19 - Form View / Edit Detail iCARE pada Smartphone (lanjutan) | 19 |
| Figure 20 - Menu Announcements pada Smartphone                       | 20 |
| Figure 21 - Menu Logout iCARE pada Smartphone                        | 21 |
|                                                                      |    |

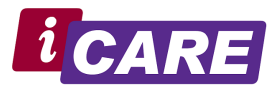

### Informasi Dokumen

### 1. Maksud & Tujuan Dokumen

Dokumen Petunjuk Penggunaan (Manual Guide) ini dibuat dan dipersiapkan untuk membantu user atau pengguna dalam proses implementasi Aplikasi iCARE di REALTA. Dokumen Manual Guide dipersiapkan secara khusus untuk setiap module atau fungsi yang dipersiapkan dalam Implementasi. Dokumen Petunjuk Penggunaan (Manual Guide) ini disiapkan oleh PT Realta Chakradarma sebagai implementator dalam proses implementasi dan diperiksa serta disetujui oleh Customer sebagai pihak pengguna dari Dokumen Petunjuk Penggunaan (Manual Guide) ini.

Dokumen Petunjuk Penggunaan (Manual Guide) akan disebarluaskan dan dipergunakan sebagai mana tujuannya, dan akan dikembangkan atau direvisi sesuai dengan kebutuhan yang ada dalam proses implementasi.

### 2. Versi Dokumen

Versi Dokumen Petunjuk Penggunaan (Manual Guide) untuk Customer Self Service ini adalah sebagai berikut ini :

| Nama Dokumen :    | Petunjuk Penggunaan (Manual Guide) Aplikasi iCARE – Customer<br>Self Service : All Customer |
|-------------------|---------------------------------------------------------------------------------------------|
| Tanggal Dokumen : | 10 December 2019                                                                            |
| Versi Dokumen :   | 1.0                                                                                         |
| Dibuat Oleh :     | Realta – Junardi                                                                            |
| Diperiksa Oleh :  | Realta – Quality Assurance                                                                  |

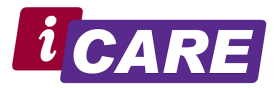

## Pendahuluan

### **Customer Self Service**

Customer Self Service merupakan module berbasis WEB dan dipergunakan oleh Customer secara mandiri untuk berkomunikasi dalam hal menyampaikan permintaan, pertanyaan ataupun keluhan terhadap system aplikasi yang disupport oleh PT. Realta Chakradarma.

Module Customer Self Service ini dapat diakses melalui Laptop / PC / Workstation dan juga melalui Mobile Device (Smartphone) dengan menggunakan aplikasi Browser yang di dukung, yaitu antara lain Mozilla Firefox, Google Crome, dan lainnya. **(tidak di rekomendasikan menggunakan Internet Explorer)** 

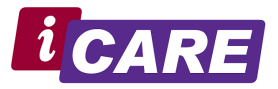

## Flow Process Customer Self Service

Adapun flow process dari Customer Self Service dengan menggunakan Aplikasi iCARE di Customer adalah sebagai berikut ini :

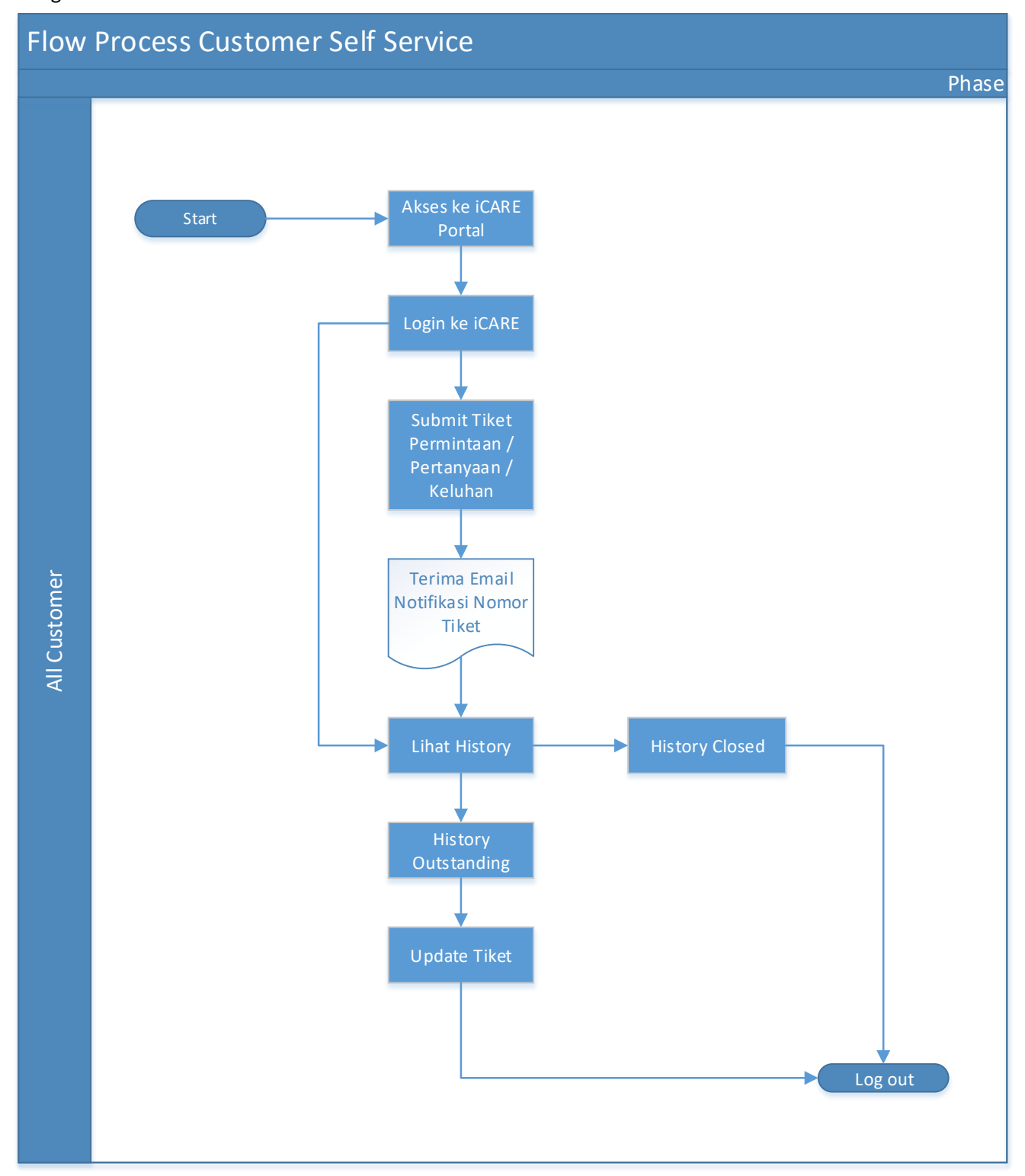

Figure 1 - Flow Process Customer Self Service

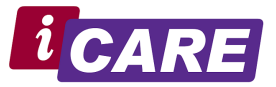

## Penggunaan & Pemanfaatan Customer Self Service Module untuk semua Customer REALTA

- A. Login ke iCARE Portal melalui Laptop / PC / Workstation
- 1. Semua Customer akan menerima announcement by email dari Realta, yang terdiri dari informasi Link email dan User login ke IVANTI (New ICARE)
- 2. Login ke iCARE Portal melalui **Browser (Google Crome / Mozilla Firefox)** pada Laptop / PC / Workstation dengan Link yang telah diberikan

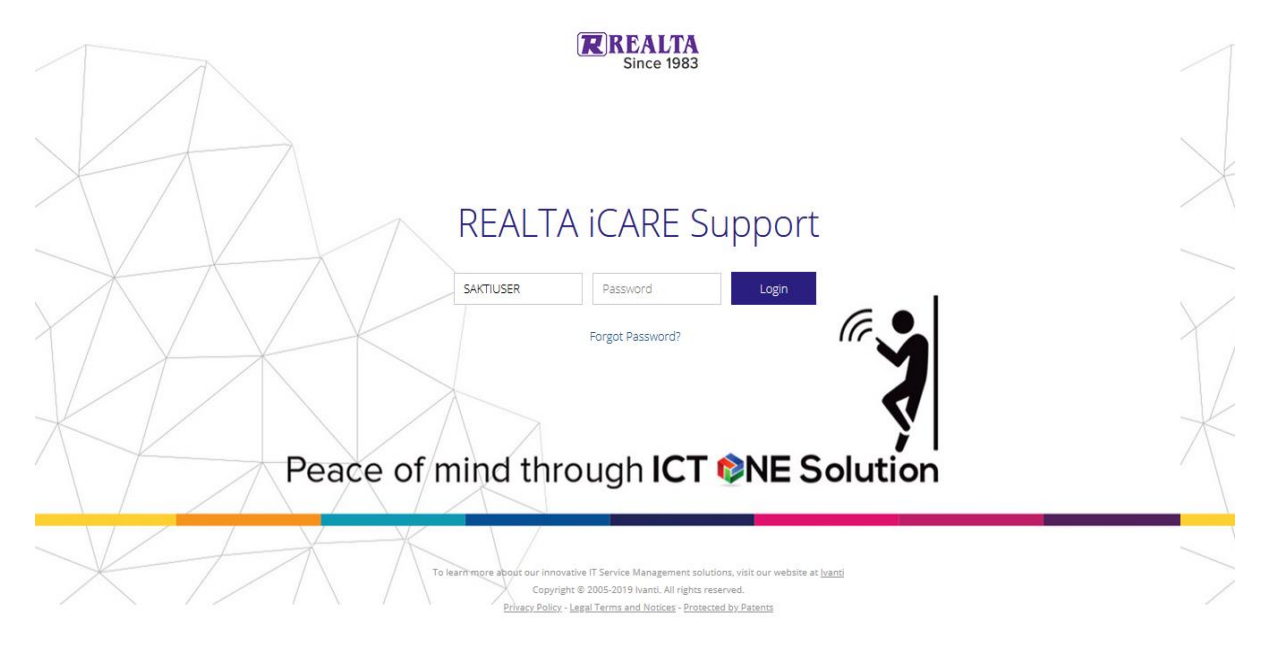

Figure 2 - Aplikasi iCARE Login Page

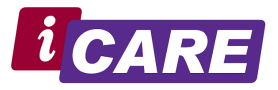

1. Main Page (HOME)

| =           | CARE ICARE Portal |                                                                                                    |                                                                                                    | Bapak Jun Chuang<br>iCARE Portal 🛩                                                                                           | ۲ |
|-------------|-------------------|----------------------------------------------------------------------------------------------------|----------------------------------------------------------------------------------------------------|----------------------------------------------------------------------------------------------------|---|
|             |                   | is NEVER a que<br>We give the                                                                                                    | VELCOME to iCARE<br>To care or not to care,<br>stion! Realta iCare, our commitment to your satisfaction!<br>very best to satisfy your needs every step of the way | REALTA<br>Since 1983                                                                                                    |   |
| Q<br>∲<br>~ |                   | Submit iCARE                                                                                                    | My Outstanding Tickets  #10005 Submit care from mobile Logged  #10002 Testing sampe email Logged  #10001 Testing Active                                           | REALTA<br>CARE<br>Support<br>Phone number :<br>+62 21 3801772<br>Webstre :<br>wwww.realta.co.id<br>PT. Realta<br>Chakradarma |   |
|             |                   | Y Hystory Tickets     There are currently no items to display.     Image: Announcements     There are currently no items to display. |                                                                                                    |                                                                                                    |   |

Figure 3 - Aplikasi iCARE Main Page

2. Submit iCARE

Untuk melakukan Submit pertanyaan, permintaan dan keluhan dengan melakukan klik pada icon "Submit iCARE".

| Submit iCARE         |
|----------------------|
|                      |
| Pelaporan Case iCARE |

Figure 4 - Menu Submit iCARE

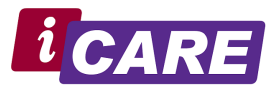

| ≡  | <b>i</b> CARE               | iCARE Portal                             |          |  |  |
|----|-----------------------------|------------------------------------------|----------|--|--|
| â  | < Service                   | Catalog                                  |          |  |  |
| 8  | 🤹 Nev                       | v Incident<br>nit New Generic Incident   |          |  |  |
| B  |                             |                                          |          |  |  |
| Ħ  | Ticket ID:<br>Status:       | 10014                                    |          |  |  |
| Q  | Logged                      |                                          |          |  |  |
| ø  | C.A.R.E                     | Ŧ                                        |          |  |  |
|    | Case Type                   | Software                                 | Ŧ        |  |  |
| 04 | Application                 |                                          | Ψ.       |  |  |
|    | Module                      |                                          | Ŧ        |  |  |
|    | Program No                  |                                          | ~        |  |  |
|    | Summary *                   |                                          | Q        |  |  |
|    | Description 🔸               |                                          |          |  |  |
|    | 노 Save Ir<br>You can attach | ncident<br>In the document after save th | e ticket |  |  |

Figure 5 - Form Input iCARE

- i. Tiket ID  $\rightarrow$  adalah nomor tiket ID CARE sebagai identitas pertanyaan, permintaan atau keluhan yang disampaikan.
- ii. Status  $\rightarrow$  adalah informasi status dari tiket CARE yang telah disampaikan.
- iii. C.A.R.E  $\rightarrow$  berupa jenis CARE yang akan di sampaikan yaitu Ask for Information, Request atau Complaint.
- iv. Case Type → adalah kategory CARE yang akan disampaikan apakah terkait dengan "Software" (Application) atau "Hardware" (Services).
- v. Application  $\rightarrow$  Jenis aplikasi yang akan disampaikan
- vi. Module  $\rightarrow$  Module dari aplikasi terkait
- vii. Program No  $\rightarrow$  Program No dari Module yang dipilih
- viii. Summary →Rangkuman dari pertanyaan, permintaan ataupun keluhan
- ix. Description → Penjelasan secara detail dari pertanyaan, permintaan ataupun keluhan yang akan disampaikan
- x. Attachment  $\rightarrow$  Mohon dapat melakukan Save Ticket terlebih dahulu apabila ingin melakukan attachment/lampiran berupa file gambar, dokumen ataupun file lainnya terkait dengan CARE

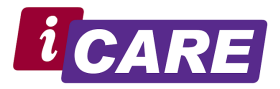

### 3. My Outstanding Tickets

Customer dapat melihat History dari pertanyaan, permintaan dan keluhan dengan melakukan klik pada icon "My Outstanding Tickets" untuk melihat ticket yang dalam status Outstanding.

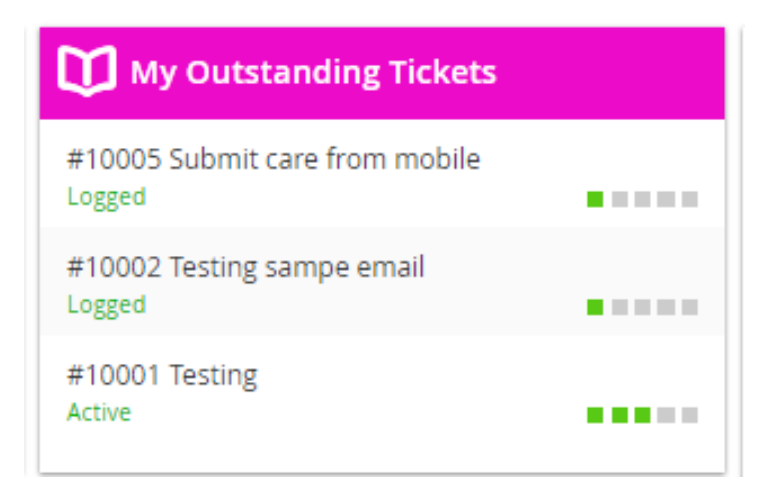

Figure 6 - Menu My Outstanding Tickets

| Ξ           | CARE ICARE Portal                                                              |          |   |                                                  | Search              | Q    | Bapak<br>iCARE R | <b>Jun Chuang</b><br>Portal <del>•</del> | •       |
|-------------|--------------------------------------------------------------------------------|----------|---|--------------------------------------------------|---------------------|------|------------------|------------------------------------------|---------|
| Ô           | MY ITEMS                                                                       |          |   |                                                  | Outstanding Tickets | ▼ So | rt By: ID 🔻      | Sort Dir.: Des                           | c •     |
| 6           | #10005: Submit care from mobile H<br>Logged<br>How to submit care from mobile? | lour ago | × | #10002: Testing sampe email<br>Logged<br>Testing |                     |      |                  | 4 de                                     | iys ago |
| ₽<br>Q<br>Ø | #10001:Testing 4 d   Active Testing                                            | lays ago |   |                                                  |                     |      |                  |                                          |         |
| 0-          |                                                                                |          |   |                                                  |                     |      |                  |                                          |         |

Figure 7 - Sub Menu pada My Outstanding Tickets

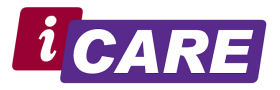

### 4. Edit / View Detail Ticket

Customer dapat melihat lebih detail dari masing-masing history Ticket dengan memilih dan klik salah satu Ticket yang ada.

| ≡        |                    | RE Portal                 |   |
|----------|--------------------|---------------------------|---|
| â        | 🔇 My Items         |                           |   |
| 5        | #10005             | : Submit care from mobile |   |
| B        |                    |                           |   |
|          | Ticket ID          | 10005                     |   |
| ~        | Created On         | 12/10/2019 9:13 AM        |   |
| Q        | Modified On        | 12/10/2019 9:14 AM        |   |
| <b>#</b> | Status             | Logged                    |   |
| •        | Case Type          | Software                  |   |
| 04       | Application        | Rhapsody                  |   |
|          | Version            |                           |   |
|          | Module             | Banquet                   |   |
|          | Program No         | BQM0100                   |   |
|          |                    | Setup Table               |   |
|          | Urgency            | Medium                    |   |
|          | Subject            | obile                     |   |
|          |                    | 0010                      |   |
|          |                    |                           | a |
|          | Description        | from mobile?              |   |
|          | now to submit care |                           |   |
|          |                    |                           | 4 |
|          | Resolution         |                           |   |
|          |                    |                           |   |
|          |                    |                           | 4 |
|          | Attachment         | Nees                      |   |
|          |                    |                           |   |

Figure 8 - Menu Edit / View Detail History Tickets

#### 5. My History Tickets

Customer dapat melihat History dari pertanyaan, permintaan dan keluhan yang sudah diselesaikan dengan melakukan klik pada icon "My History Tickets".

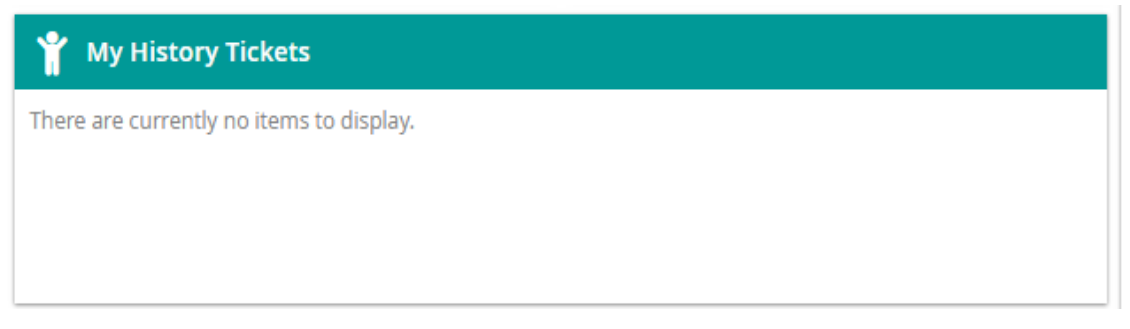

Figure 9 - Menu My History Tickets

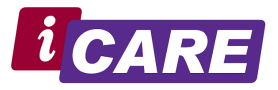

6. Announcements

Customer dapat melihat Announcements atau informasi yang ada berupa informasi mengenai Pelayanan, Produk baru maupun informasi lainnya, untuk melihat informasi tersebut maka dapat klik pada icon "Announcements".

| 📢 Announcements                          |  |
|------------------------------------------|--|
| There are currently no items to display. |  |
|                                          |  |
|                                          |  |

Figure 10 - Menu Announcements

7. Logout

Untuk Logout dari iCARE Portal Customer dapat memilih menu Logut pada Navigator Logout atau Icon bergambar Kunci.

| ≡  |                 |                                    |
|----|-----------------|------------------------------------|
| â  |                 | W/F/                               |
|    | SERVICE CATALOG | FOR CUSTOMER ONLY                  |
| B  | MY ITEMS        | <b>CARE</b> is NEVER a question! R |
| Ħ  | ANNOUNCEMENTS   | We give the very be                |
| Q  | SEARCH          | Submit iCARE                       |
| ቑ  | SETTINGS        |                                    |
| 0- | LOGOUT          |                                    |
|    |                 | Pelaporan Case iCARE               |
|    |                 |                                    |
|    |                 |                                    |

Figure 11 - Menu Logout dari iCARE

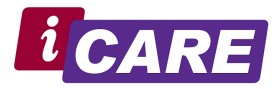

### B. Login ke iCARE Portal melalui Mobile Device (Smartphone)

1. Login ke iCARE Portal melalui **Mobile Device(SmartPhone)** pada URL Link yang telah diberikan melalui **Browser (Crome / Mozilla Firefox atau yang lain)** pada smartphone

| 19;12 📢 🗰 🚭 …                                                               |                   | S. dl            | 78% 🗎 |
|-----------------------------------------------------------------------------|-------------------|------------------|-------|
| × ③ icare.cloud.co.id/HE                                                    | Д                 | S                | :     |
| REALTA<br>Since 1983                                                        | 7                 |                  |       |
|                                                                             | 1                 |                  |       |
| REALTA ICARE S                                                              | UD                | por              | t     |
| User Name                                                                   | ήp                |                  | /     |
| Password                                                                    | 1                 |                  |       |
| Login                                                                       | 12                | -                |       |
| Forgot Password                                                             | 11                |                  | K     |
|                                                                             | /                 |                  |       |
| To learn more about our innova<br>Management solutions, visit e<br>at wanti | tive IT<br>our-we | Service<br>bsite |       |
| Copyright © 2005-2019 Ivant                                                 | i. All ris        | thts             | 1     |

Figure 12 - Login Page iCARE pada Smartphone

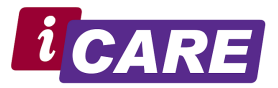

2. Home Screen

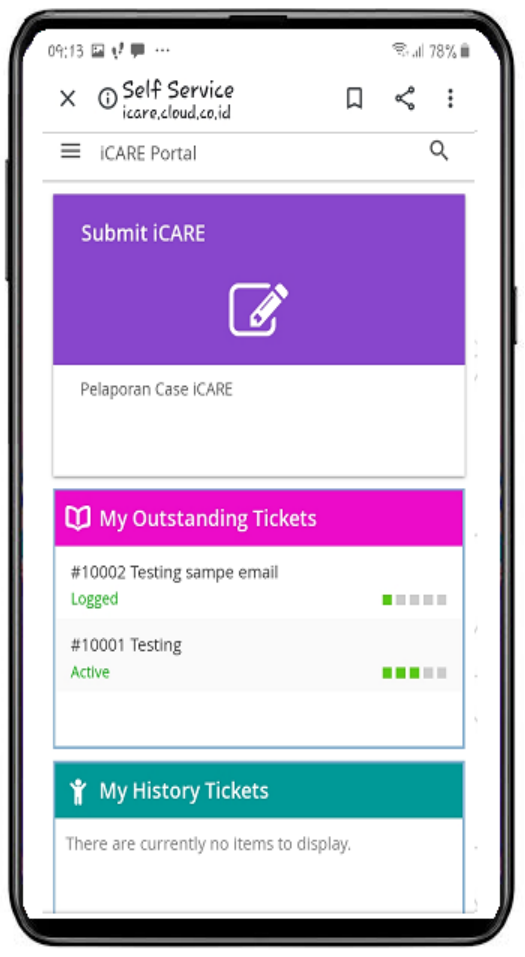

Figure 13 - Main Page pada Smartphone

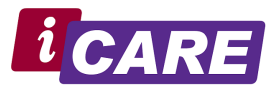

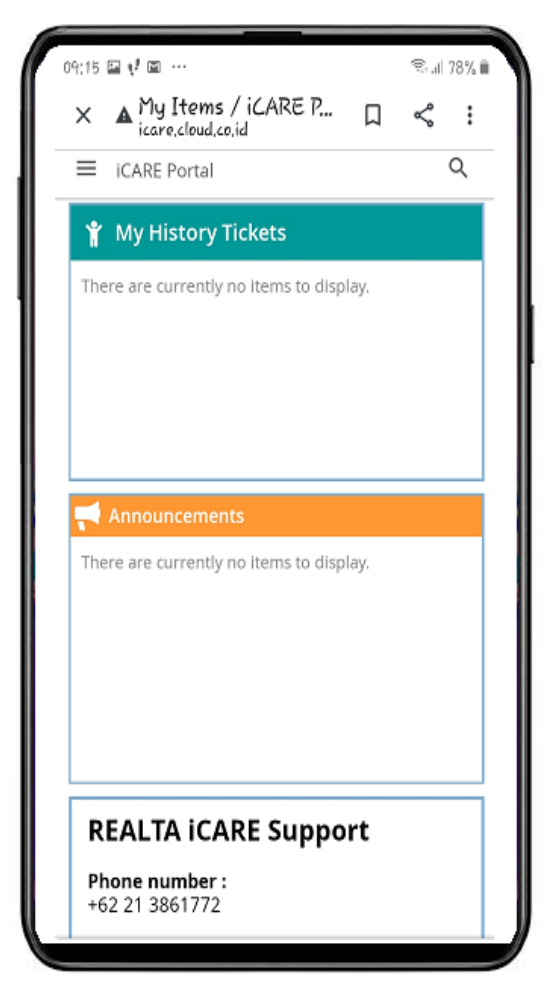

Figure 14 - Main Page pada Smartphone (lanjutan-1)

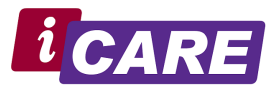

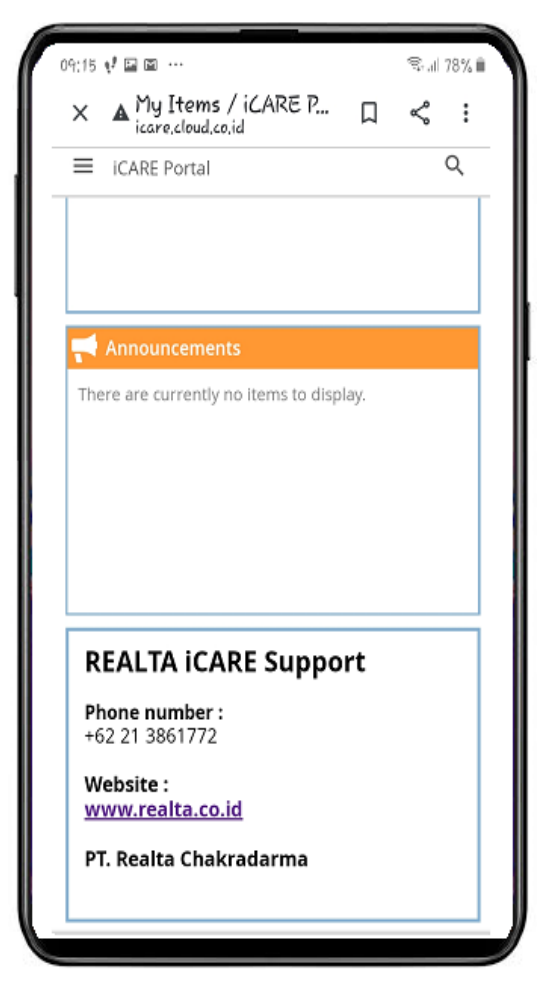

Figure 15 - Main Page pada Smartphone (lanjutan-2)

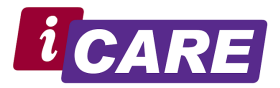

### 3. Submit iCARE

| 19:13 🖬 📢 🗭            |                                         |        | S.1 | 78% i |
|------------------------|-----------------------------------------|--------|-----|-------|
| X ⊙ <sup>Se</sup> icai | lf Service<br>re.cloud.co.id            | Д      | Ś   | ł     |
| ← New I                | ncident                                 |        |     |       |
| 🤹 Ne                   | w Incident<br>omit New Generic Incident |        |     |       |
| Incident ID:           | 10005                                   |        |     |       |
| Status:<br>Logged      |                                         |        |     |       |
| C.A.R.E                | · · · · ·                               |        |     |       |
| Case Type              | Software                                |        | ,   |       |
| Application            |                                         | v      |     |       |
| Module                 |                                         |        |     |       |
| Program No             |                                         | *      |     |       |
| Summary 📩              |                                         | C      | L   |       |
| Description 🔸          |                                         |        |     |       |
|                        |                                         |        | 4   |       |
| 🛓 Save                 | Incident                                |        |     |       |
| You can attac          | h the document after save the           | ticket |     |       |
|                        |                                         |        |     |       |
|                        |                                         |        |     |       |
|                        |                                         |        |     |       |

Figure 16 - Form Submit iCARE pada Smartphone

- i. Tiket ID  $\rightarrow$  adalah nomor tiket ID CARE sebagai identitas pertanyaan, permintaan atau keluhan yang disampaikan.
- ii. Status  $\rightarrow$  adalah informasi status dari tiket CARE yang telah disampaikan.
- iii. C.A.R.E  $\rightarrow$  berupa jenis CARE yang akan di sampaikan yaitu Ask for Information, Request atau Complaint.
- iv. Case Type  $\rightarrow$  adalah kategory CARE yang akan disampaikan apakah terkait dengan "Software" (Application) atau "Hardware" (Services).
- v. Application  $\rightarrow$  Jenis aplikasi yang akan disampaikan
- vi. Module  $\rightarrow$  Module dari aplikasi terkait
- vii. Program No → Program No dari Module yang dipilih
- viii. Summary  $\rightarrow$  Rangkuman dari pertanyaan, permintaan ataupun keluhan
- ix. Description → Penjelasan secara detail dari pertanyaan, permintaan ataupun keluhan yang akan disampaikan
- x. Attachment → Mohon dapat melakukan Save Ticket terlebih dahulu apabila ingin melakukan attachment/lampiran berupa file gambar, dokumen ataupun file lainnya terkait dengan CARE

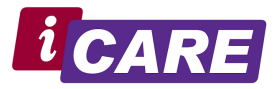

4. My Item (My Outstanding Tickets dan My History Tickets)

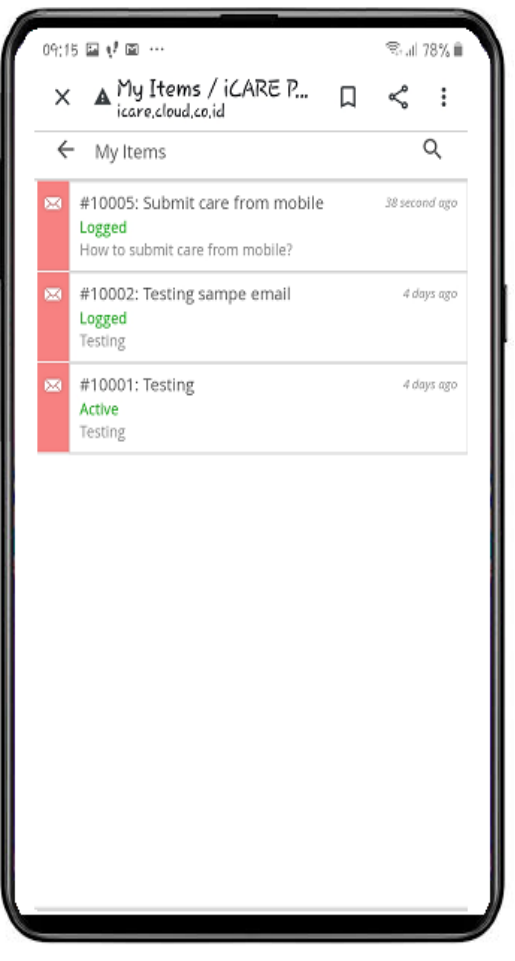

Figure 17 - Menu My Item pada Smartphone

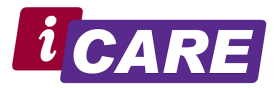

5. View/Edit Detail iCARE

| 11 1 1 1 1 1 1 1 1 1 1 1 1 1 1 1 1 1 1 |                           |       | -st all | 10 /6 |
|----------------------------------------|---------------------------|-------|---------|-------|
| × <b>A</b> #1000                       | 5: Submit car<br>ud.co.id | Д     | Š       | :     |
| ← #10005: Su                           | ıbmit care from mo        |       |         |       |
| _                                      |                           |       |         |       |
| #10005                                 | : Submit care fron        | n mot | oile    |       |
| Incident                               | 10005                     |       |         |       |
| Created On                             | 12/10/2019 9:13 AM        | 1     |         |       |
| Modified On                            | 12/10/2019 9:14 AM        | 1     |         |       |
| Status                                 | Logged                    |       |         |       |
| Case Type                              | Software                  |       |         |       |
| Application                            | Rhapsody                  |       |         |       |
| Version                                |                           |       |         |       |
| Module                                 | Banquet                   |       |         |       |
| Program No                             | BQM0100                   |       |         |       |
|                                        | Setup Table               |       |         |       |
| Urgency                                | Medium                    |       |         |       |
| Subject                                |                           |       |         |       |
| Submit care from n                     | nobile                    |       |         |       |
|                                        |                           |       |         | 4     |
| Description                            |                           |       |         |       |
| How to submit care                     | from mobile?              |       |         |       |
|                                        |                           |       |         | 4     |
|                                        |                           |       |         |       |

Figure 18 - Form View / Edit Detail iCARE pada Smartphone

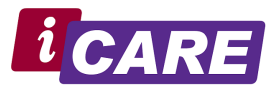

| 09:15 🖬 📢 🖾 …          |                             | Ş.,,il 78% 🗎 |       |   |
|------------------------|-----------------------------|--------------|-------|---|
| × A #1000<br>icare,clo | 05: Submit car.<br>ud.co.id | . П          | \$    | ł |
| ← #10005: S            | ubmit care from i           | mo           |       |   |
| #10005                 | 5: Submit care fr           | om mob       | ile   |   |
|                        |                             |              |       | л |
| Resolution             |                             |              |       |   |
|                        |                             |              |       |   |
| Attachment             | None                        |              |       |   |
|                        | 199115                      | В            | rowse |   |
| Activity               |                             |              |       |   |
|                        |                             |              |       |   |
|                        |                             |              |       |   |
|                        |                             |              |       |   |
|                        |                             |              |       |   |
| New Notes              |                             |              |       |   |
|                        |                             |              |       | ] |
| 👱 Save                 |                             |              |       | - |
| _                      |                             |              |       |   |

Figure 19 - Form View / Edit Detail iCARE pada Smartphone (lanjutan)

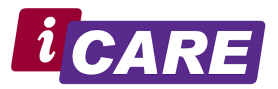

### 6. Announcement

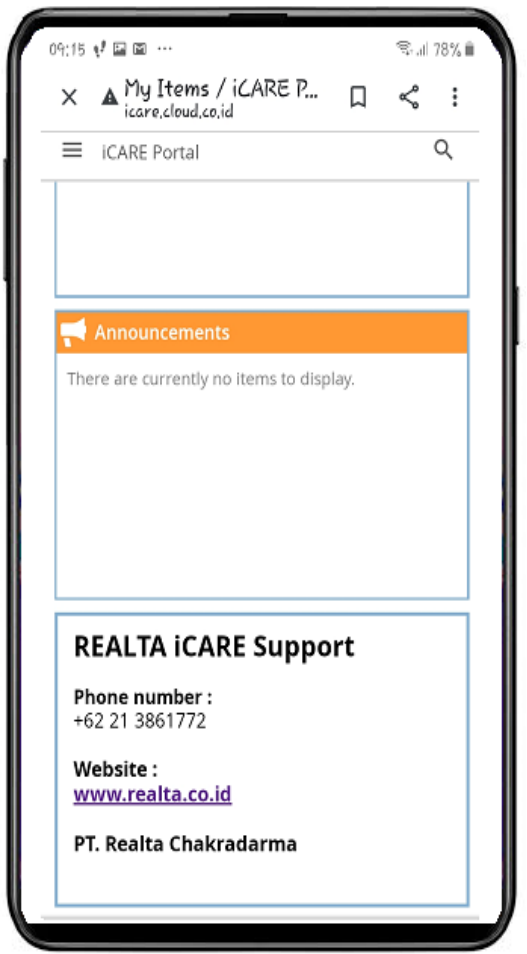

Figure 20 - Menu Announcements pada Smartphone

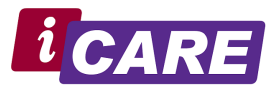

### 7. Logout

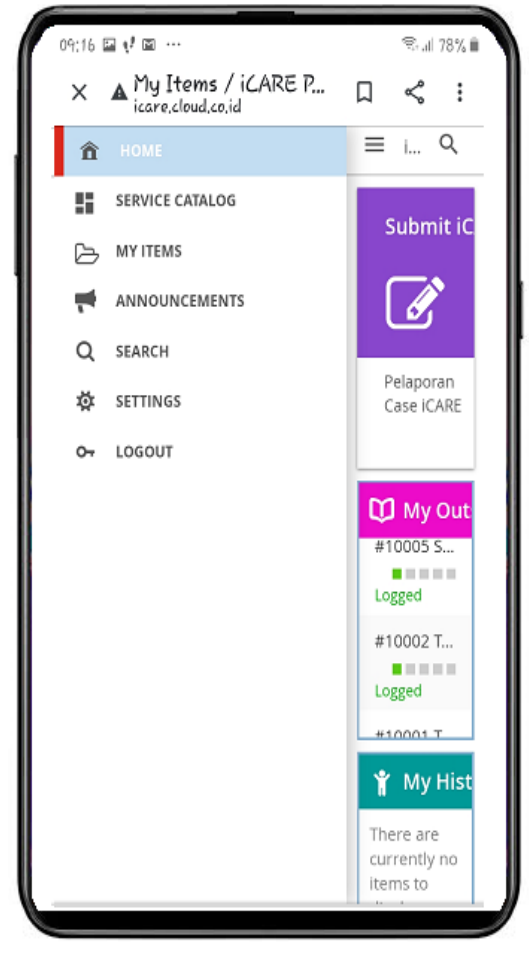

Figure 21 - Menu Logout iCARE pada Smartphone